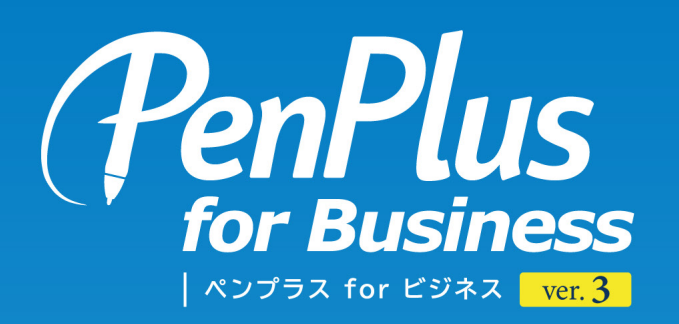

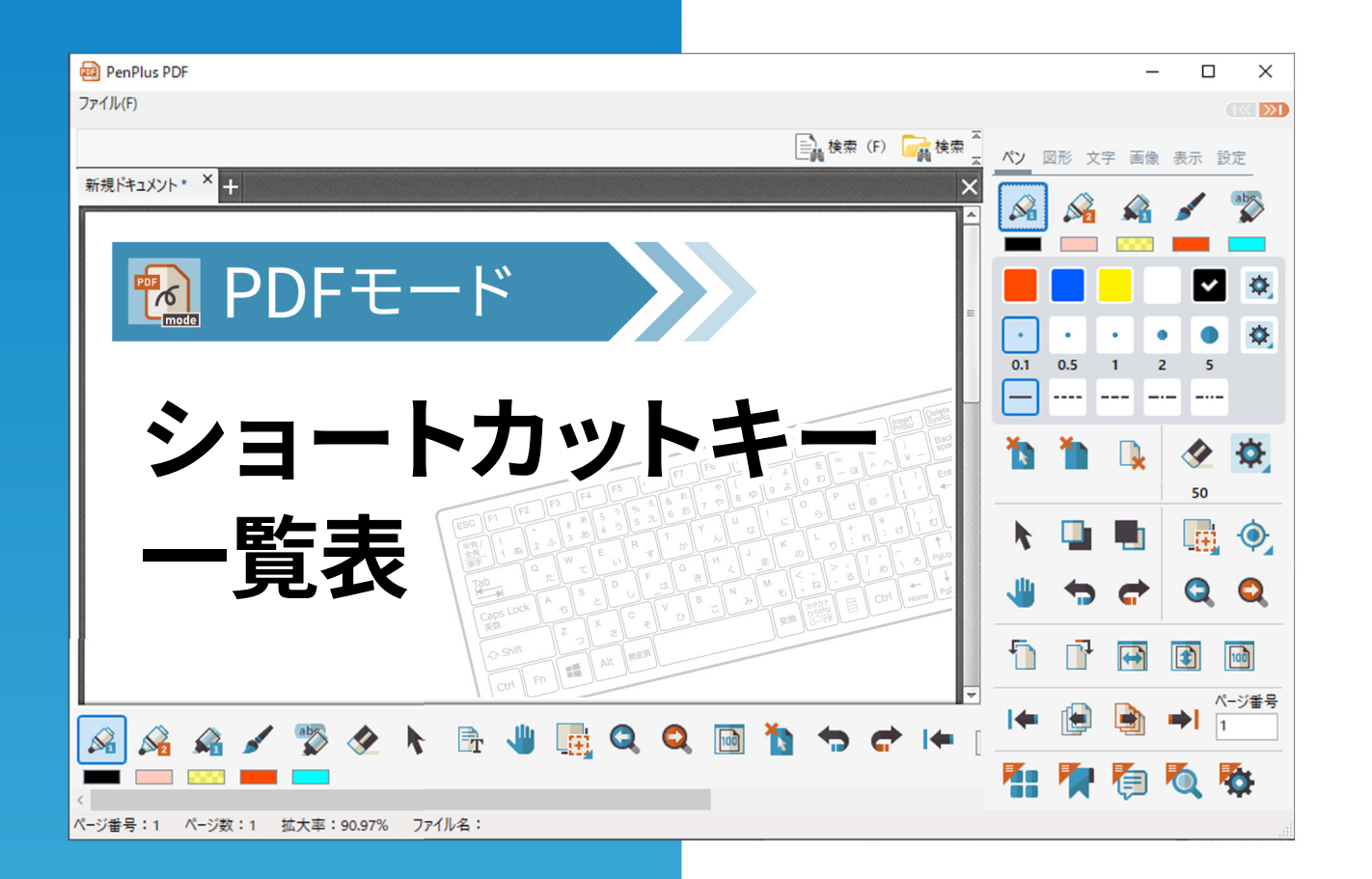

| 01. ファイルメニューを呼び出す   | 2 |
|---------------------|---|
| 02. ツールパネルを切り替える    | 3 |
| 03. ツールを切り替える       | 4 |
| 04. オブジェクトやページを編集する | 6 |
| 05. 画面の表示を変更する      | 7 |
| 06. 補助機能や設定を表示する    | 8 |

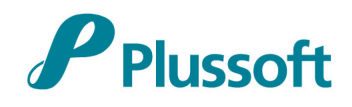

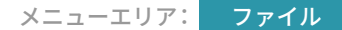

# 01 ファイルメニューを呼び出す

ファイルメニューのよく使う機能をショートカットキーから呼び出すことができます。 ※ドキュメントのビューをアクティブにした状態で利用できる機能です。

### **CHECK!**

✓「※ドキュメントのビューをアクティブ~」とは 開いている PDF ファイルが選択されている状態の ことです。PDF ファイルに対応したタブが、黄色 になっているとアクティブの状態です。

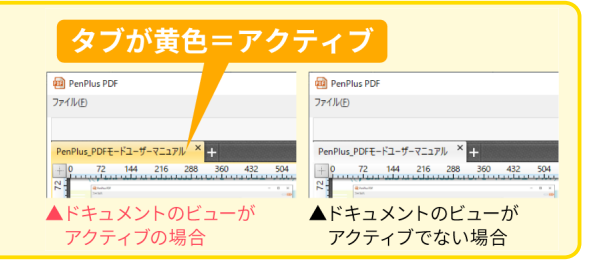

|                      | 🕮 PenPl                                 |
|----------------------|-----------------------------------------|
|                      | ファイル(F)                                 |
| ┣ 開<(F)              | Ctrl+O                                  |
| 空白ドキュメント作成(N)        | Ctrl+N                                  |
| 💾 保存(S)              | Ctrl+S                                  |
| 名前を付けて保存(A)          | Ctrl+Shift+S                            |
| □ 空のページを挿入(B)        | Ctrl+Shift+N                            |
| 🖶 印刷(P)              | Ctrl+P                                  |
| ページを抽出してPDF書き出し      |                                         |
| 複数ファイルを連結して1つのPDFにする |                                         |
| 新しいPenPlus PDFを起動する  |                                         |
| コメントをインポート           |                                         |
| コメントをエクスポート          |                                         |
|                      | •                                       |
| ➡ 終了(X)              | Ctrl+Q                                  |
|                      | 102030000000000000000000000000000000000 |

| アイコン     | メニュー名称     | ショートカットキー        | 機能説明                                                 |
|----------|------------|------------------|------------------------------------------------------|
|          | 開く         | Ctrl + O         | 既存の PDF ファイルを選択し、<br>PDF モードへ読み込みます。                 |
| 1        | 空白ドキュメント作成 | Ctrl + N         | 新規の PDF ファイルを作成します。<br>詳細設定ダイアログボックスが表示されます。         |
| H        | 保存         | Ctrl + S         | 選択中の PDF ファイルを保存します。                                 |
|          | 名前を付けて保存   | Ctrl + Shift + S | 選択中の PDF ファイルを名前を付けて保存します。                           |
|          | 空のページを挿入   | Ctrl + Shift + N | 選択中の PDF ファイルに新規のページを挿入します。<br>詳細設定ダイアログボックスが表示されます。 |
| <b>e</b> | 印刷         | Ctrl + P         | PDF ファイルを印刷します。<br>詳細設定ダイアログボックスが表示されます。             |
| G        | 終了         | Ctrl + Q         | PDF モードを終了します。                                       |

2 **PenPlus for Business** [ PDF  $\pm - \Bbbk$  ]

表示 設定

図形 文字 画像

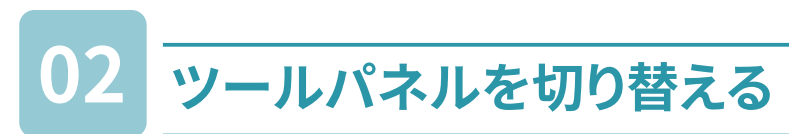

F1 ~ F6 のファンクションキーに割り当てられたショートカットキーを押すと、ツールパネルを切り 替えることができます。

ペン

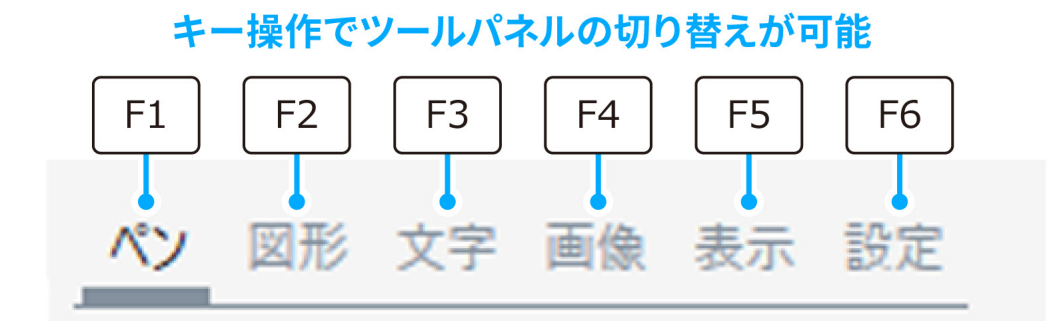

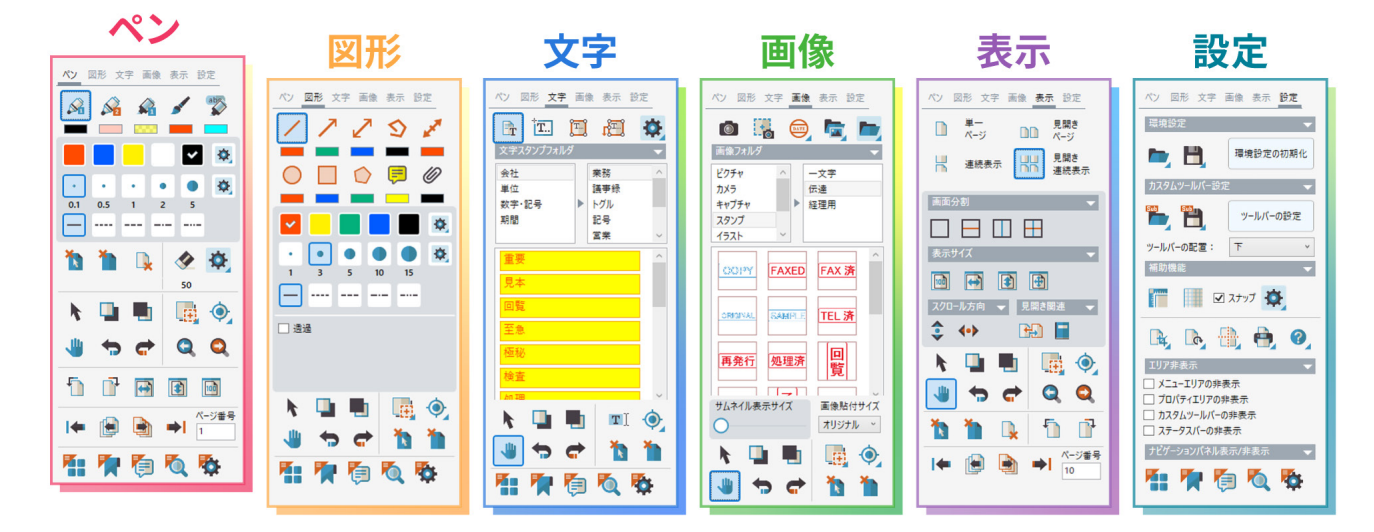

| ツールパネル名称 | ショートカットキー | 機能説明                       |
|----------|-----------|----------------------------|
| ペン       | F1        | ツールパネルを [ペン] パネルに切り替えます。   |
| 図形       | F2        | ツールパネルを [ 図形 ] パネルに切り替えます。 |
| 文字       | F3        | ツールパネルを[文字]パネルに切り替えます。     |
| 画像       | F4        | ツールパネルを [画像] パネルに切り替えます。   |
| 表示       | F5        | ツールパネルを [表示]パネルに切り替えます。    |
| 設定       | F6        | ツールパネルを[設定]パネルに切り替えます。     |

# 03 ツールを切り替える

ー部のツールをショートカットキーで切り替えることができます。選択や移動などの操作系ツールと、 各種ペンや消しゴム、図形などの描画系ツールの切り替えがキー1つで行えるので、連続した作業 に便利な機能です。

※ドキュメントのビューをアクティブにした状態で利用できる機能です。

※この項目のショートカットキーは、かな漢字変換が起動している時は利用できません。

|            | アイコン | ツール名称 | ショートカットキー | 機能説明          |
|------------|------|-------|-----------|---------------|
|            | k    | 選択    |           | オブジェクトを選択します。 |
| <br>择<br>作 | -    | 移動    |           | 画面表示を移動させます。  |
|            |      | 領域拡大  | Shift + Z | 選択した領域を拡大します。 |

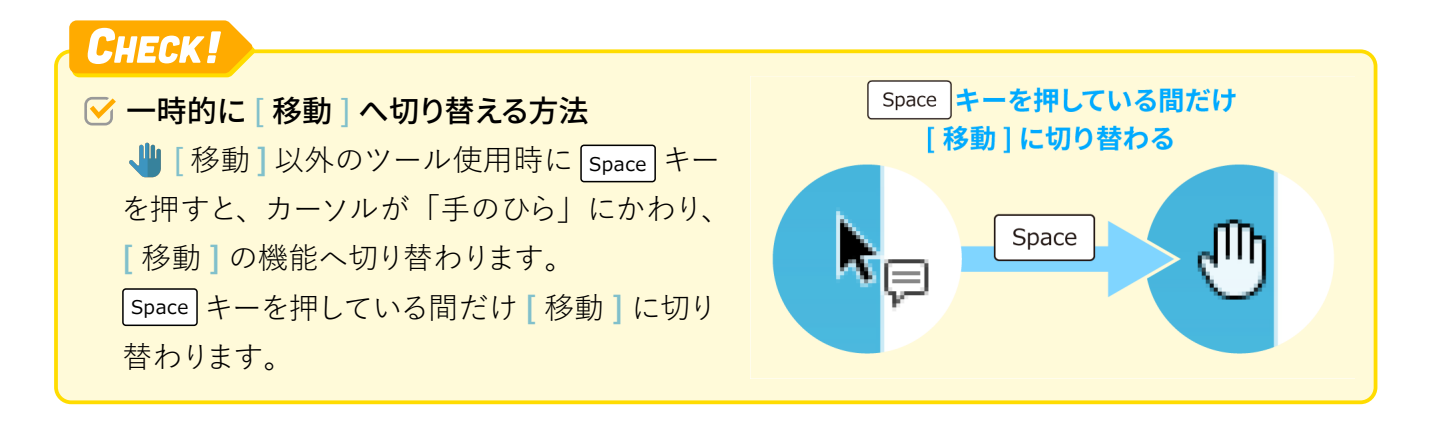

### CHECK!

#### ✓ [領域拡大]使用中に縮小したいとき

[領域拡大]を使用時に Ctrl キーを押す と、カーソルが「マイナスの虫眼鏡」にかわり、 選択した領域を縮小する[領域縮小]の機能 へ切り替わります。

 Ctrl キーを押している間だけ[領域縮小]に

 切り替わります。

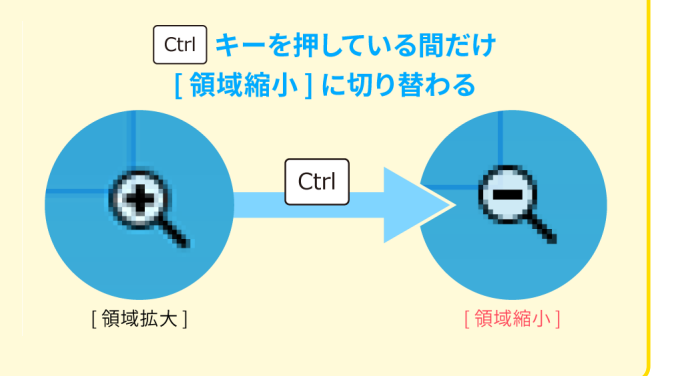

|   | アイコン                                      | ツール名称  | ショートカットキー | 機能説明                                     |
|---|-------------------------------------------|--------|-----------|------------------------------------------|
|   |                                           | ペン1    |           | 手書き線を描画します。                              |
|   | 2                                         | ペン2    |           | 手書き線を描画します。(ペン1とは同じ機能です<br>が、別設定を保持できます) |
| ~ |                                           | マーカー1  |           | 透過設定付きの手書き線を描画します。                       |
| ン | State                                     | 筆ペン    |           | 筆のような手書き線を描画します。                         |
|   | ab                                        | テキスト装飾 | Shift + M | 既存のテキストに装飾を加えます。                         |
|   |                                           | 消しゴム   |           | 手書き線をなぞって削除します。                          |
|   | /                                         | 直線     |           | 直線を描画します。                                |
|   | ~                                         | 矢印     |           | 片方に矢印がついた線を描画します。                        |
|   | 2                                         | 両矢印    |           | 両方に矢印がついた線を描画します。                        |
|   | <b>\$</b>                                 | ポリライン  |           | 頂点をいくつか指定し、<br>連続した直線を描画します。             |
| 図 | A. C. C. C. C. C. C. C. C. C. C. C. C. C. | 寸法線    |           | 寸法線を描画します。                               |
| 形 | $\bigcirc$                                | 楕円形    |           | 楕円形を描画します。                               |
|   |                                           | 矩形     |           | 矩形を描画します。                                |
|   |                                           | ポリゴン   |           | 始点指定後いくつか頂点を指定し、<br>終点を始点につなぐと多角形を描画します。 |
|   | Ţ                                         | 付箋     |           | 付箋コメントを追加します。                            |
|   | Ø                                         | ファイル添付 |           | 任意のファイルを PDF ファイル内に添付します。                |

CHECK!
 ✓ 【付箋】を1つ貼り付けると、ツールが解除され【選択】に切り替わる
 ● 【付箋】は連続で貼り付けることができません。1つの【付箋】を貼り付けた後は、 【選択】に切り替わり、コメントが入力しやすいように設計されています。
 ・次の【付箋】を貼り付ける場合は、もう一度【付箋】を選択して貼り付けてください。
 ・いくつも貼り付ける場合は、都度 ● キーを押して【付箋】に切り替えると作業手順が少なくて済みます。

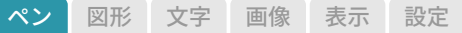

## 04 オブジェクトやページを編集する

|              | アイコン     | ッツール名称     | ショートカットキー        | 機能説明                                                         |
|--------------|----------|------------|------------------|--------------------------------------------------------------|
| 操            | -        | 元に戻す       | Ctrl + Z         | 直前の操作を取り消し、元に戻します。                                           |
| 作            | <b>~</b> | やり直し       | Ctrl + Y         | 取り消した操作をやり直します。                                              |
|              |          |            |                  |                                                              |
|              | アイコン     | ツール名称      | ショートカットキー        | 機能説明                                                         |
|              |          | コピー        | Ctrl + C         | 選択したオブジェクトを<br>クリップボードへコピーします。                               |
| 編集           |          | ペースト       | Ctrl + V         | クリップボードのデータを貼り付けます。<br>※コピー後ペーストすると同じ位置に重なって表示されます。          |
| <b>☆</b> (オブ |          | カット        | Ctrl + X         | 選択したオブジェクトを切り取り、<br>クリップボードへ移動します。                           |
| ジェク          |          | 最前面へ       | Ctrl + Shift + [ | 選択したオブジェクトを最前面へ移動します。                                        |
| <u>ب</u>     | _1       | 最背面へ       | Ctrl + Shift + ] | 選択したオブジェクトを最背面へ移動します。                                        |
|              |          | 選択クリア      | Delete           | 選択したオブジェクトを削除します。                                            |
|              | JECK     |            |                  |                                                              |
|              | IECK -   |            | _                | [選択]で自由な位置にコピー&ペースト                                          |
|              | [選択      | 」を利用してコピー& | ペースト             | 拡大                                                           |
|              | ▶ [ 逞    | ፪択]でオブジェクト | を選択し、Ctrl        | カスタムツールパー設定                                                  |
|              | キーを      | 押しながらドラッグ& | ドロップすると、         | 画像 ····································                      |
|              | 自由な      | 位置に複製が作成で  | きます。             | □ (家町やなみ)<br>カメラ                                             |
|              |          |            |                  | 画面分割<br>空のページを挿入 Ctrl キーを押しながら スクロール方向・<br>図形                |
|              |          |            |                  | 環境設定 ······ ドラッグ&ドロップ<br>環境設定の初期化 ······ スタンプ ····· ステータスパー· |

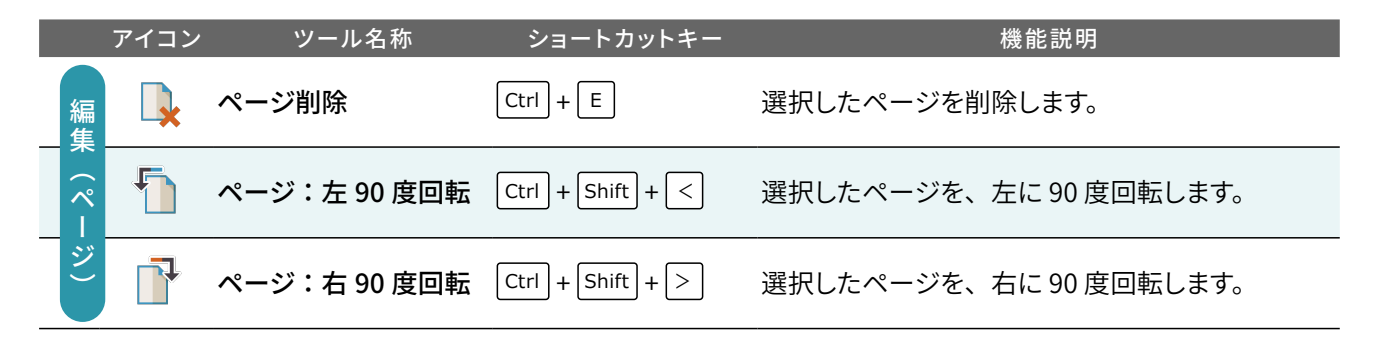

6 **PenPlus for Business** [ PDF  $\pm - \Bbbk$  ]

## 05 画面の表示を変更する

画面の拡大率やページの表示をショートカットキーで変更することができます。

※ドキュメントのビューをアクティブにした状態で利用できる機能です。

|             | アイコン                     | / ツール名称                                           | ショートカットキー                                                                | 機能説明                                    |
|-------------|--------------------------|---------------------------------------------------|--------------------------------------------------------------------------|-----------------------------------------|
| ズ           | <del>(</del>             | 拡大                                                | Ctrl + +                                                                 | 画面を拡大表示します。                             |
| 4           | Q                        | 縮小                                                | Ctrl + -                                                                 | 画面を縮小表示します。                             |
| C           | HECK                     |                                                   |                                                                          |                                         |
| <b></b>     | <b>マウス</b><br>カーソ<br>画面を | を利用して [ 拡大 ] / [<br>ルを合わせた画面で<br>❶ [ 拡大 ] / ❷ [ 縦 | <b>縮小 ] する方法</b><br>、 [ctrl] キーを押しな<br>]小 ] することができま                     | がら、マウスのスクロールホイールを回すと、<br>ます。            |
|             | アイコン                     | ッツール名称                                            | ショートカットキー                                                                | 機能説明                                    |
|             | •                        | 先頭ページ                                             | Home                                                                     | PDF ファイルの先頭のページへ移動します。                  |
| ペ<br> <br>  |                          | 1 ページ戻る                                           | Ctrl + ←                                                                 | 現在表示しているページから、<br>1つ前のページへ戻ります。         |
| ,<br>移<br>  |                          | 1 ページ進む                                           | $\boxed{\text{Ctrl}} + \xrightarrow{\rightarrow} / \boxed{\text{Enter}}$ | 現在表示しているページから、<br>1つ先のページへ進みます。         |
|             | <b>•</b>                 | 最終ページ                                             | End                                                                      | PDF ファイルの最終のページへ移動します。                  |
|             |                          | 単一ページ                                             | Ctrl + 1                                                                 | 一度に1ページ分だけを表示します。                       |
|             |                          | 連続表示                                              | Ctrl + Shift + 1                                                         | 🗋 [単一ページ]でスクロールを有効にします。                 |
|             |                          | 見開きページ                                            | Ctrl + 2                                                                 | 見開きで2ページずつを表示します。                       |
| ペ<br> <br>  |                          | 見開き連続表示                                           | Ctrl + Shift + 2                                                         | ▶▶ [見開きページ]でスクロールを有効にします。               |
| ン<br>表<br>示 |                          | 幅を合わせる                                            | Ctrl + 9                                                                 | PDF ファイルを、ドキュメント表示エリアの<br>幅に合わせて表示します。  |
|             |                          | 高さを合わせる                                           | Ctrl + 8                                                                 | PDF ファイルを、ドキュメント表示エリアの<br>高さに合わせて表示します。 |
|             |                          | 画面幅に合わせる                                          | Ctrl + 7                                                                 | PDF ファイルを、ドキュメント表示エリアに<br>収まるように表示します。  |
|             | 100                      | 実寸表示                                              | Ctrl + 0                                                                 | PDF ファイルを実寸 (100% ) 表示します。              |

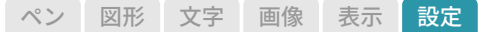

## 06 補助機能や設定を表示する

ナビゲーションパネルや補助機能をショートカットキーで表示することができます。 「9 と F12 以外のキーは、押すたびに表示 / 非表示(または機能の ON/OFF)を切り替えます。 ※ N / R / G / Shift + G のショートカットキーは、かな漢字変換が起動している時は利用できません。

| アイコン | ツール名称  | ショートカットキー | 機能説明                                         |
|------|--------|-----------|----------------------------------------------|
| •    | ナビゲーター |           | ページ全体と現在の表示領域を確認する、<br>[ ナビゲーター ] パネルを表示します。 |

### CHECK!

✓ [ナビゲーター]パネルの操作中は、ショートカットキーを利用できない

 ● [ナビゲーター]パネルを選択したり操作すると、ドキュメントのビューからアクティブ 状態が移り、多くのショートカットキーが利用できなくなります。引き続きショートカットキー 操作をする場合は、ドキュメントのビューを選択しアクティブにしてください。

|        | アイコン      | ツール名称  | ショートカットキー | 機能説明               |
|--------|-----------|--------|-----------|--------------------|
| ナ      |           | サムネイル  | Ctrl + T  | [サムネイル]パネルを表示します。  |
| ビデー    |           | ブックマーク | Ctrl + B  | [ブックマーク]パネルを表示します。 |
| ーン ヨンパ | Þ         | コメント   | Ctrl + D  | [コメント]パネルを表示します。   |
| へ ネル 表 | <b>X</b>  | 検索     | Ctrl + F  | [検索]パネルを表示します。     |
| 示      | <b>\$</b> | プロパティ  | Ctrl + H  | [プロパティ]パネルを表示します。  |

|        | アイコン   | ツール名称             | ショートカットキー | 機能説明                                                |
|--------|--------|-------------------|-----------|-----------------------------------------------------|
|        |        | ルーラー              |           | ドキュメント表示エリアに水平 / 垂直の定規を<br>表示します。 ガイドの線を引くのに利用します。  |
| <br>*  | #      | グリッド              |           | ドキュメント上にグリッドを表示します。                                 |
| 日<br>木 | 力<br>幾 | グリッドとガイドに<br>スナップ | Shift + G | オブジェクトをグリッドとガイドに<br>スナップ(吸着)させます。                   |
| f      | נע     | ツールバーの設定          | F9        | 「カスタムツールバーの設定」ダイアログボックス<br>を表示します。                  |
|        | ?      | ヘルプ               | F12       | PenPlus for Business[PDF モード ] の<br>ユーザーマニュアルを開きます。 |

8 **PenPlus for Business** [ PDF  $\pm - \aleph$  ]